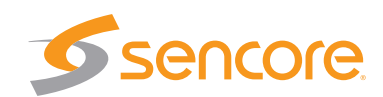

# Quick Start MRD 2600 Modular Receiver

## 

Congratulations on purchasing the MRD 2600. Follow these installation and configuration instructions to get started. Use the web interface for easiest configuration. If you need assistance, please contact Sencore ProCare at (605) 978-4600 or procare@sencore.com.

Contents

Unpack the MRD 2600 from the box and packaging materials it was shipped in. Verify all of the following items are present:

- MRD 2600 Modular Receiver
- Line Cord

1x

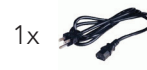

If any of these items are missing or damaged, please contact Sencore to obtain replacements.

The user manual can be downloaded from the MRD 2600 product page on the Sencore website: www.sencore.com

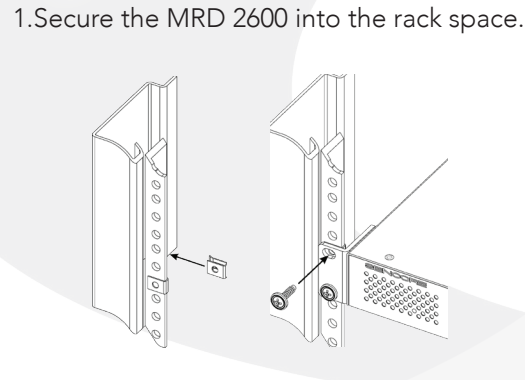

Installation

- 2.Make all appropriate I/O connections on the back of the unit.
- 3.Connect an Ethernet Cable from a
- management network to the LAN port.
- 4.Connect the line cord to power on the unit.

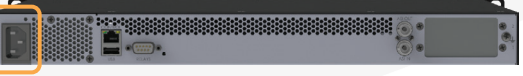

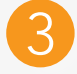

### Management Port

The MRD 2600 can be managed through its web interface, SNMP or the front panel. To use the web GUI or SNMP, the management IP address must be configured. Contact your IT department if you are unsure of these settings.

#### DHCP IP Address Setup:

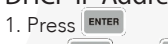

- 2. Use 🛆 and 🔽 to move the cursor to "Admin", then press
- 3. Use 🛆 and 🔽 to move the cursor to "Unit Networking:" then press
- 4. Use  $\square$  and  $\bigtriangledown$  to move the cursor to "Primary Unit Networking",
- then press
- 5. Press
- 6. Press ENTER the use 🛆 and 🔽 to change the selection to "DHCP"
- 7. Press ENTER to save (any changes will be reverted if save is not completed)

#### Static IP Address Setup:

- 1. Complete steps 1-5 of the "DHCP IP Address Setup:"
- 2. Press  $\blacksquare$  then use  $\blacksquare$  and  $\blacksquare$  to change the selection to "Static"
- 3. Press enter to save.
- 4. Use and b to select the column to edit and use and to change the IP and then press even to save.
- 5.The cursor will now be on, "Mask."
- 6.Use and b to select the column to edit and use and to change the Subnet Mask, then press even to save.
- 7.The cursor will now be on, "Gateway."
- 8.Use and b to select the column to edit and use and to change the Gateway, then press even to save.

Open a web browser (IE 7 or above, Firefox 3.5 or above, or Chrome) and type: http://<IP Address> Default password is "mpeg101"

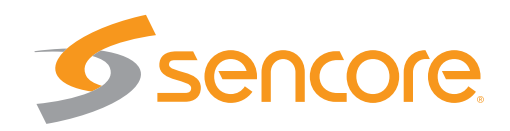

## Declaration of Conformity In accordance with EN ISO 17050-1:2004

| Corporate Name:<br>Corporate Address: | SENCORE, Inc.<br>3200 Sencore Dr.<br>Sioux Falls, SD 57107                                                                                                    |
|---------------------------------------|----------------------------------------------------------------------------------------------------|
| Declares that the product:            |                                                                                                    |
| Product Name:<br>Product Model:       | Modular Receiver, Modular Receiver, Advanced Modular Receiver<br>MRD 2600, MRD 4400, MRD 5800                                                                                                    |
| Conforms to the following s           | standards:                                                                                                    |
| Safety:                               | IEC 60065:2001 (Seventh Edition)+ A1:2005 + A2:2010                                                                                                    |
| EMC:                                  | EN 55022:2010 / AC:2011 / CISPR 22(ed.6) (Emission)<br>EN 61000-3-2:2006 +A1:2009 +A2:2009 / IEC 61000-3-2(ed.3);am1;am2<br>(Power Line Harmonics)<br>EN 61000-3-3:2008 / IEC 61000-3-3(ed.2) (Power Line Flicker)                                                                          |
|                                       | EN 55024:2010/ CISPR 24(ed.2) (Immunity)<br>EN 61000-4-2:2009 (ESD)<br>EN 61000-4-3:2006+A2:2010 (Electromagnetic Field)<br>EN 61000-4-4:2004+A1:2010 (EFT)<br>EN 61000-4-5:2006 (Surge)<br>EN 61000-4-6:2009 (Conducted RF Immunity)<br>EN 61000-4-11:2004 (Mains Voltage Dip/Fluctuation) |
| EU Directive:                         | Safety 2006/95/EC<br>EMC 2004/108/EC<br>RoHS 2002/95/EC;2011/65/EU                                                                                                    |

Michael a. Cow

Signed by: Michael Carr Title: Senior Manufacturing Manager Date: 2/3/2017